# bot'n roll Delta pour own robot

0 0

0

 $\bigcirc$ 

0

 $\bigcirc$ 

0

manual de software

00

0

Õ

0 0 0 0

 $\bigcirc$ 

( )

 $\bigcirc$ 

0

 $\bigcirc$ 

 $\bigcirc$ 

 $\mathbf{O}$ 

 $\bigcirc$ 

www.botnroll.com ©Copyright SAR - Soluções de Automação e Robótica, Lda.

 $\bigcirc$ 

 $\bigcirc$ 

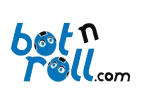

# CONTEÚDO

| 1. lı | itrodução                                  |
|-------|--------------------------------------------|
| 1     | .1 Programar o Bot'n Roll ONE A            |
|       | 1.1.1 Arduino IDE                          |
|       | 1.1.2 Biblioteca BnrOneA para Arduino      |
|       | 1.1.3 Linguagem de Programação C           |
| 2. F  | unções da Biblioteca BnrOneA para Arduino7 |
| 2     | 1 Funções Configuração                     |
|       | 2.1.1 spiConnect(sspin)                    |
|       | 2.1.2 minBat(batmin)10                     |
|       | 2.1.3 saveCalibrate(bat,powerL,powerR)11   |
|       | 2.1.4 obstacleEmitters(state)12            |
| 2     | .2 Funções de Leitura                      |
|       | 2.2.1 obstacleSensors()                    |
|       | 2.2.2 readIRSensors()14                    |
|       | 2.2.3 readRangeL()15                       |
|       | 2.2.4 readRangeR()16                       |
|       | 2.2.5 readAdc(byte)17                      |
|       | 2.2.6 readAdcX()18                         |
|       | 2.2.7 readButton()19                       |
|       | 2.2.8 readBattery()                        |
|       | 2.2.9 readEncL()                           |
|       | 2.2.10 readEncR()                          |
|       | 2.2.11 readEncLInc()21                     |
|       | 2.2.12 readEncRInc()                       |
| 2     | .3 Funções de Comando22                    |
|       | 2.3.1 servo1(position)22                   |
|       | 2.3.2 servo2(position)                     |

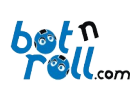

# Manual de Software Bot'n Roll ONE A

| 2.3.3 led(state)                                                 | 24          |
|------------------------------------------------------------------|-------------|
| 2.3.4 move(speedL,speedR)                                        | 24          |
| 2.3.5 moveCalibrate(powerL,powerR)                               | 25          |
| 2.3.6 stop()                                                     | 25          |
| 2.3.7 brake(torqueL,torqueR)                                     | 26          |
| 2.3.8 resetEncL()                                                | 26          |
| 2.3.9 resetEncR()                                                | 27          |
| 2.4 Funções de Escrita No LCD                                    | 28          |
| 2.4.1 lcdX(string[])                                             | 28          |
| 2.4.2 lcdX(number)                                               | 29          |
| 2.4.3 lcdX(string[],number)                                      | 30          |
| 2.4.4 lcdX(num1, num2)                                           | 31          |
| 2.4.5 lcdX(num1, num2, num3)                                     | 32          |
| 2.4.6 lcdX(num1 , num2 , num3 , num4)                            | 33          |
| Anexo A: Instalação do VCP Driver do Conversor USB-Série (RS232) | 34          |
| Anexo B:Ambiente de Programação Arduino                          | 34          |
| B.1 Instalação do Arduino IDE                                    | 34          |
| B.2 Instalação da Biblioteca BnrOneA para Arduino                | 34          |
| B.3 Configuração da Comunicaçãocom o Robô                        | 35          |
| B.4 Carregar um Programa para o Bot'n Roll ONE A                 | 36          |
| Revisão do Documento: 29 de M                                    | aio de 2023 |

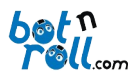

## 1. INTRODUÇÃO

O Bot'n Roll ONE A é programado usando linguagem C com o ambiente de programação Arduino IDE. O microcontrolador ATmega328 presente no robô possui o *bootloader* do Arduino Uno, logo o robô é programado como se de um Arduino Uno se tratasse.

O robô possui um segundo microcontrolador, um PIC18F45K22 fornecido pré-programado com *software* desenvolvido pela botnroll.com. No Bot'n Roll ONE A funciona como um dispositivo escravo "*slave*" que executa as ordens de comando do "*master*" ATmega328.

Os dois microcontroladores do Bot'n Roll ONE A comunicam entre si através do barramento SPI "*Serial Peripheral Interface*". Os microcontroladores trocam informação de uma forma coordenada e bem definida. Para isso foi desenvolvido um protocolo de transferência de dados entre o master e o *slave*. O master utiliza uma lista de comandos que correspondem a ordens de controlo e cada comando gera uma resposta por parte do *slave*. A listagem de comandos e a forma como os dados são transmitidos entre *master* e *slave* estão definidos na biblioteca BnrOneA.

A biblioteca para Arduino BnrOneA torna possível ao utilizador controlar o robô de uma forma simples e para isso basta que use corretamente os comandos da biblioteca no Arduino IDE. Estes comandos estão listados e explicados neste manual.

Embora os dois microcontroladores possam ser programados em linguagem C pelo utilizador, somente o ATmega328 com *bootloader* Arduino é programado no dia-a-dia com recurso à biblioteca BnrOneA.

O PIC18F45K22 pode ser programado em linguagem C usando o ambiente de programação MPLABX IDE e o compilador XC8 da *Microchip* ou outro *software* compatível. No entanto, isto deve ser feito somente por utilizadores avançados pois programar o PIC18F45K22 para incluir uma nova funcionalidade requer que se atualize também a biblioteca BnrOneA para que o Arduino consiga utilizar a nova funcionalidade. Contacta a <u>botnroll.com</u> se gostarias de ver uma nova funcionalidade implementada no teu Bot'n Roll ONE A!

## 1.1 PROGRAMAR O BOT'N ROLL ONE A

Para programar o Bot'n Roll ONE A é necessário que tenhas o teu computador preparado com todas as ferramentas necessárias, ou seja:

- VCP driver instalado, o driver para porta USB do Bot'n Roll ONE A (ver ANEXO A);
- Arduino IDE instalado (ver ANEXO B);
- Biblioteca BnrOneA instalada no Arduino IDE (ver ANEXO B).

Para informações detalhadas sobre a instalação dos itens acima referidos consulta os anexos A e B no final deste manual.

A linguagem C é também uma ferramenta necessária para a programação do Bot'n Roll ONE A. Se ainda não estás muito à vontade com a linguagem C, tens os exemplos da biblioteca que são um bom guia para te iniciares neste mundo da programação. Consulta também as apresentações da RoboParty sobre programação em C, e claro, na internet existem milhares de páginas que explicam a linguagem C.

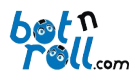

#### 1.1.1 Arduino IDE

O ambiente de desenvolvimento Arduino contém um editor de texto para escrever o código, uma área de mensagens, uma consola de texto, uma barra de ferramentas com as funções mais importantes e ainda uma série de menus. Efetua a ligação ao *hardware* Arduino do Bot'n Roll ONE A para transferir o código e comunicar com o robô.

Um programa para Arduino tem o nome de "*sketch*", é escrito no editor de texto e guardado com a extensão ".ino" no teu computador.

A área de mensagens apresenta informação sobre a gravação e exportação dos programas e também apresenta os erros.

A consola apresenta mensagens de texto com informação detalhada sobre os erros e outra informação.

No canto inferior direito da janela é apresentada informação sobre a placa a ser programada e a porta série em utilização.

Os botões na barra de ferramentas e as suas funções:

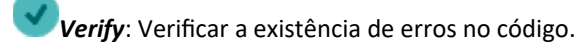

**Upload**: Compilar o código e enviar para o Arduino.

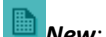

New: Criar um novo sketch.

**Open**: Abrir um *sketch* guardado no computador.

**Save**: Guardar o **sketch**.

**Serial Monitor**: Abrir a monitorização da porta série.

O *serial monitor* permite visualizar dados enviados do Arduino para o computador e também permite o envio de dados do computador para o Arduino. É muito útil na programação pois consegues imprimir aqui texto e o valor das variáveis e assim efetuar o "*debug*" (procura de erros) do teu programa. Quando abres o *serial monitor*, o teu programa no Arduino reinicia.

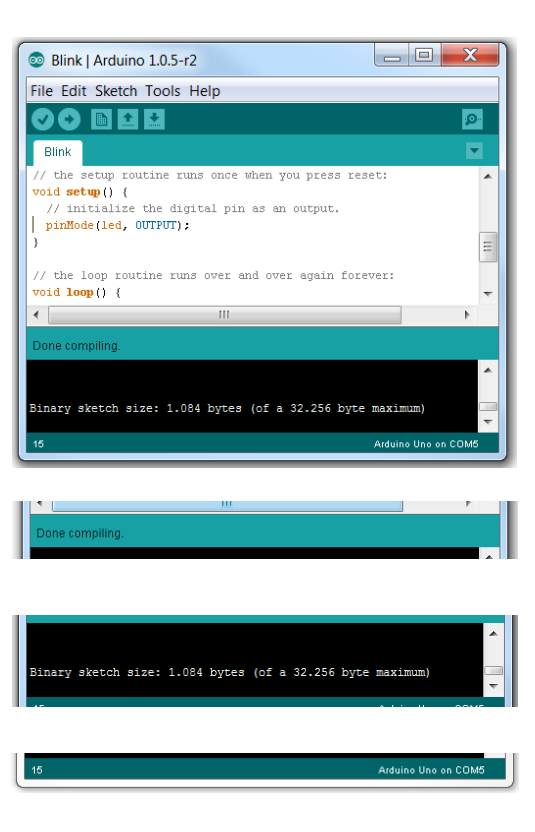

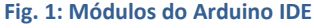

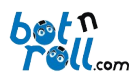

## 1.1.2 Biblioteca BnrOneA para Arduino

Uma biblioteca é um conjunto código "pré-fabricado" que podes inserir e utilizar no teu programa. Para usares a biblioteca **BnrOneA** basta que a incluas no teu código:

#### #include<BnrOneA.h>

E que cries uma instância para a classe BnrOneA:

#### BnrOneA one;

A partir daqui tens acesso a todas as funções da biblioteca que são precedidas pela instância que definiste ou seja: **one**.função\_da\_biblioteca();

Uma biblioteca é normalmente criada para manipulação de dados ou de *hardware* e tem sempre dois ficheiros pelo menos, mas no caso do Arduino há ainda um ficheiro adicional com a extensão "**.txt**".

- Um ficheiro com a extensão ".h" ("*header*") que contém a listagem de todas as funções, comandos e definições da biblioteca;
- Um ficheiro com a extensão ".cpp" ("c++ source") com a codificação de todas as funções apresentadas no ficheiro *header*.
- Um ficheiro *keywords.txt* que permite ao Arduino IDE identificar as funções da biblioteca e apresentá-las com uma coloração diferente do resto do código.

A biblioteca BnrOneA foi criada para a manipulação do *hardware* associado ao PIC18F45K22 e permite ao Arduino interagir com ele através do barramento de comunicação SPI. O Arduino tem acesso a todo o *hardware* e funcionalidades definidas na biblioteca e no *software* do PIC18F45K22. A biblioteca BnrOneA e o *software* do PIC18F45K22 foram feitos "um para o outro" e qualquer alteração num deles requer que se ajuste o outro também.

Todas as funções da biblioteca BnrOneA estão especificadas e explicadas no ponto 2 deste manual.

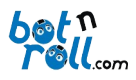

## 1.1.3 Linguagem de Programação C

A linguagem C foi desenvolvida em 1972 por Dennis Ritchie nos laboratórios Bell em Nova Jersey. Surgiu com o intuito de ser uma linguagem poderosa e rápida para ser utilizada no sistema operativo Unix que estava a desenvolver. Ao longo do tempo foi melhorada e atualizada mostrando-se muito robusta e fiável e passou a ser utilizada também por outros sistemas operativos como o Windows, MacOs e Linux. Está em constante evolução desde que surgiu a primeira versão conhecida como "**K&R C**". Em 1989 surgiu a primeira especificação como padrão pelo instituto norte-americano de padrões o "**ANSI C**". Em 1990 o "ISO C" pela Organização Internacional para a Padronização. Em 1999 surgiu o *standard* "**C99**" e a mais recente revisão data de Dezembro de 2011 a ISO**/IEC 9899:2011** mais conhecido como "**C11**".

Todas estas atualizações e revisões visam a utilização da linguagem C no desenvolvimento de programas para computadores pessoais onde os recursos de processamento e memória não são uma limitação. Para a utilização em microcontroladores, é utilizada uma versão "mais leve" da linguagem C pois os recursos de memória e processamento são limitados. Assim, para programares com sucesso o teu Bot'n Roll ONE A necessitas de saber apenas algumas regras básicas da linguagem para Arduino e o funcionamento de alguns comandos.

Todos os programas para Arduino têm duas rotinas, ou funções, que são obrigatórias. A rotina "*setup()*", configuração, é executada somente uma vez no arranque do teu programa. Aqui deve ser colocado todo o código necessário para inicializar variáveis, configurar pinos de entrada e saída, configurar comunicação SPI, Série, I2C, enfim, todas as configurações necessárias.

Depois da configuração, o teu programa entra na rotina *loop()* e lá permanece indefinidamente. O termo *loop* significa ciclo e neste caso é um ciclo infinito pois quando o programa atinge o final do ciclo, volta ao início e começa tudo de novo! É aqui que escreves o programa e crias a inteligência para o teu robô!

A programação em C propriamente dita, não a explicamos neste manual, remetemos para os exemplos da biblioteca BnrOneA e do Arduino em geral. Todo o código está devidamente comentado e terás que experimentar e testar para perceberes como funciona. Deixamos-te no entanto algumas dicas que aprendemos ao longo do tempo na **botnroll.com**:

- Cria programas novos a partir dos exemplos básicos. Experimenta juntar 3 ou 4 funcionalidades do robô no mesmo programa a partir dos exemplos básicos!
  - Um programa raramente funciona à primeira! Não desanimes, procura o problema e resolve-o!
- Insere código aos poucos e vai testando para ver se tudo acontece como esperado.
- Para um programa ficar bom vais perder mais tempo a testá-lo que a escrevê-lo!
  - Usa as ferramentas de *debug* como o LED, o serial monitor ou o LCD para imprimir o valor das variáveis e verificar se o programa passa numa determinada zona do código.
- Programar é como praticar um desporto novo, no início é doloroso pois não tens a condição física necessária, não sabes as regras e andas um pouco perdido. Nos treinos praticas, aprendes e melhoras em todos os aspetos. Com o resultado do teu trabalho acabas por fazer parte da equipa principal!

O Bot'n Roll ONE A permite a interação com um leque de *hardware* muito vasto. Existem extras, vulgarmente chamados "*shields*" para Arduino para fazer praticamente tudo o que imaginas e são compatíveis com o Bot'n Roll ONE A! Todos os *shields* possuem bibliotecas para te ajudar na sua utilização e integração e a tua imaginação é o limite!

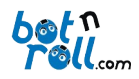

## 2. FUNÇÕES DA BIBLIOTECA BNRONEA PARA ARDUINO

A biblioteca BnrOneA possui funções, ou rotinas, que permitem ao Arduino (ATmega328) aceder a todos os periféricos controlados pelo PIC18F45K22. Estas rotinas foram divididas em três grupos: configuração, leitura e escrita. Muitas destas funções recorrem ao uso de **parâmetros/argumentos** para troca de informação, ou seja, o envio e/ou receção de valores de variáveis.

Um argumento é uma qualquer expressão dentro dos parêntesis de uma função por exemplo:

#### • one.spiConnect(sspin);

O argumento é sspin e é transferido como parâmetro da função spiConnect durante a execução da função.

Uma função também pode **devolver** um valor como resultado da sua execução:

#### • float battery = one.readBattery();

A função de leitura da bateria devolve como resultado da sua execução o valor da bateria, o qual é armazenado na variável *battery*.

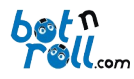

Apresenta-se de seguida uma listagem de todas as funções da biblioteca BnrOneA extraídas do ficheiro BnrOneA.h.

| Listagem das funções da biblioteca BnrOneA                     |                                                                |  |  |  |
|----------------------------------------------------------------|----------------------------------------------------------------|--|--|--|
| Funções de Configuração                                        | Funções de Leitura                                             |  |  |  |
| void spiConnect(byte sspin);                                   | byte obstacleSensors();                                        |  |  |  |
| void minBat(float batmin);                                     | byte readIRSensors();                                          |  |  |  |
| void obstacleEmitters(boolean state);                          | byte readRangeL();                                             |  |  |  |
| void saveCalibrate(float batmin,byte speedL,byte speedR);      | byte readRangeR();                                             |  |  |  |
|                                                                | int readAdc(byte);                                             |  |  |  |
|                                                                | int readAdc0();                                                |  |  |  |
| Funções de Comando                                             | int readAdc1();                                                |  |  |  |
| void servo1(byte position);                                    | int readAdc2();                                                |  |  |  |
| void servo2(byte position);                                    | int readAdc3();                                                |  |  |  |
| void led(boolean state);                                       | int readAdc4();                                                |  |  |  |
| void move(intspeedL,intspeedR);                                | int readAdc5();                                                |  |  |  |
| void moveCalibrate(int speedL,int speedR);                     | int readAdc6();                                                |  |  |  |
| void move1m(byte motor, int speed);                            | int readAdc7();                                                |  |  |  |
| void movePID(int speedL,int speedR);                           | Int readButton();                                              |  |  |  |
| void stop();                                                   | float readBattery();                                           |  |  |  |
| void stop1m(byte motor);                                       | int readEncL();                                                |  |  |  |
| void brake(byte torqueL,bytetorqueR);                          | int readEncR();                                                |  |  |  |
| void brake1m(byte motor, byte torque);                         | int readEncLInc();                                             |  |  |  |
| void brake1m(byte motor);                                      | int readEncRInc();                                             |  |  |  |
| void resetEncL();                                              | <pre>void readFirmware(byte*,byte*,byte*);</pre>               |  |  |  |
| void resetEncR();                                              |                                                                |  |  |  |
|                                                                |                                                                |  |  |  |
| Funções de escrita na linha 1 do LCD                           | Funções de escrita na linha 2 do LCD                           |  |  |  |
| void lcd1(byte string[]);                                      | void lcd2(byte string[]);                                      |  |  |  |
| void lcd1(const char string[]);                                | void lcd2(const char string[]);                                |  |  |  |
| void lcd1(int number);                                         | void lcd2(int number);                                         |  |  |  |
| void lcd1(unsigned int number);                                | void lcd2(unsigned int number);                                |  |  |  |
| void lcd1(long int number);                                    | void lcd2(long int number);                                    |  |  |  |
| void lcd1(double number);                                      | void lcd2(double number);                                      |  |  |  |
| <pre>void lcd1(const char string[],int number);</pre>          | <pre>void lcd2(const char string[],int number);</pre>          |  |  |  |
| <pre>void lcd1(const char string[],unsigned int number);</pre> | <pre>void lcd2(const char string[],unsigned int number);</pre> |  |  |  |
| <pre>void lcd1(const char string[],long int number);</pre>     | <pre>void lcd2(const char string[],long int number);</pre>     |  |  |  |
| <pre>void lcd1(const char string[],double number);</pre>       | <pre>void lcd2(const char string[],double number);</pre>       |  |  |  |
| void lcd1(int num1, int num2);                                 | void lcd2(int num1, int num2);                                 |  |  |  |
| void lcd1(unsigned int num1, unsigned int num2);               | void lcd2(unsigned int num1, unsigned int num2);               |  |  |  |
| void lcd1(int num1, int num2, int num3);                       | void lcd2(int num1, int num2, int num3);                       |  |  |  |
| void lcd1(int num1, int num2, int num3, int num4);             | <pre>void lcd2(int num1, int num2, int num3, int num4);</pre>  |  |  |  |
| void lcd1(unsigned int num1, unsigned int num2, unsigned int   | void lcd2(unsigned int num1, unsigned int num2, unsigned int   |  |  |  |
| num3);                                                         | num3);                                                         |  |  |  |
| void lcd1(unsigned int num1, unsigned int num2, unsigned int   | void lcd2(unsigned int num1, unsigned int num2, unsigned int   |  |  |  |
| num3, unsigned int num4);                                      | num3, unsigned int num4);                                      |  |  |  |

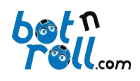

## 2.1 FUNÇÕES CONFIGURAÇÃO

## 2.1.1 spiConnect(sspin)

#### Descrição:

Inicializa o barramento de comunicação SPI configurando os pinos SCK, MOSI e SS como saídas. Coloca os pinos SCK e MOSI no estado baixo (0V) e SS no estado alto (5V). No Bot'n Roll ONE A, o pino SS "*Slave Select*" para a comunicação SPI entre o ATmega328 e o PIC18F45K22,corresponde por defeito à saída digital 2 mas pode ser alterado removendo o *jumper* SSP e efetuando a ligação desejada. O pino SS nativo do ATmega328 pode ser utilizado para a comunicação SPI com um qualquer *shield* que utilize esta ligação.

#### Parâmetros:

**sspin**: a saída digital a ser usada como "*Slave Select*" na comunicação SPI entre o ATmega328 e o PIC18F45K22. (*byte*)

#### Devolve:

Nada

| #include <bnronea.h></bnronea.h> | // Bot'n Roll ONE A library                                       |
|----------------------------------|-------------------------------------------------------------------|
| #include <spi.h></spi.h>         | // SPI communication library required by BnrOne.cpp               |
| BnrOneA one;                     | // declaration of object variable to control the Bot'n Roll ONE A |
| #define SSPIN 2<br>void setup()  | // Slave Select (SS) pin for SPI communication                    |
| {                                |                                                                   |
| one.spiConnect(SSPIN);           | // start the SPI communication module                             |
| }                                |                                                                   |

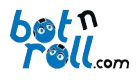

## 2.1.2 minBat(batmin)

#### Descrição:

Define o valor mínimo de tensão da bateria a partir do qual o robô bloqueia o movimento e a escrita na linha 2 do LCD. Este valor de configuração é escrito na EEPROM do PIC18F45K22 e não se perde ao desligar o Bot'n Roll ONE A. Durante a escrita na EEPROM o PIC18F45K22 fica incomunicável, logo não deve ser enviado qualquer comando durante este processo que tem a duração de aproximadamente 5ms. Sempre que a tensão da bateria baixar do valor mínimo configurado o robô não responde a comandos de movimento e apresenta uma mensagem de bateria baixa na linha 2 do LCD. Esta função ajuda a preservar a vida das baterias e é muito útil no caso da utilização de baterias de lítio que se destroem se a tensão baixar do valor mínimo de segurança.

#### Parâmetros:

batmin: O valor mínimo da tensão da bateria (float)

#### Devolve:

#### Nada

| #include <bnronea.h><br/>#include <spi.h><br/>BnrOneA one;<br/>#define SSPIN 2<br/>void setup()</spi.h></bnronea.h> | <ul> <li>// Bot'n Roll ONE A library</li> <li>// SPI communication library required by BnrOne.cpp</li> <li>// declaration of object variable to control the Bot'n Roll ONE A</li> <li>// Slave Select (SS) pin for SPI communication</li> </ul> |
|----------------------------------------------------------------------------------------------------|----------------------------------------------------------------------------------------------------|
| <pre>{     one.spiConnect(SSPIN);     one.minBat(8.5);     delay(5); }</pre>                                        | // start the SPI communication module<br>// define de minimum battery voltage<br>// wait 5ms                                                                                                    |

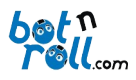

## 2.1.3 saveCalibrate(bat,powerL,powerR)

## Descrição:

Guarda em EEPROM os valores da bateria e potência de ambos os motores adquiridos na calibração dos motores. A calibração dos motores permite que o robô melhore o seu movimento para velocidades muito baixas e que a descarga da bateria não influencie a velocidade do robô.

## Parâmetros:

bat: a tensão da bateria aquando da calibração dos motores (*float*)
powerL: a potência do motor esquerdo (*byte*)
powerR: a potência do motor direito (*byte*)

#### Devolve:

Nada

#### Exemplo:

... void loop()

one.saveCalibrate(14.2 , 62 , 62); // save motors calibration data in EEPROM

... }

{

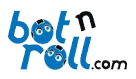

## 2.1.4 obstacleEmitters(state)

#### Descrição:

Controla o estado dos LED's emissores de infravermelhos. Os emissores de infravermelhos podem ser desligados se necessário e a normal deteção de obstáculos fica desativada. O valor 0 desliga os emissores e o valor 1 liga os emissores.

#### Parâmetros:

state: o estado a colocar os LED's (boolean)

one.obstacleEmitters(ON); // activate IR emitter LEDs

#### Devolve:

Nada

#### Exemplo:

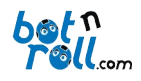

# 2.2 FUNÇÕES DE LEITURA

## 2.2.1 obstacleSensors()

#### Descrição:

Devolve o resultado da leitura dos obstáculos e existem quatro situações possíveis:

- 0: não há obstáculos
- 1: obstáculo detetado no sensor esquerdo
- 2: obstáculo detetado no sensor direito
- **3**: obstáculo detetado em ambos os sensores

A leitura de obstáculos é efetuada a cada 25ms pelo PIC18F45K22 e esta função devolve o resultado da última leitura. Para se efetuar a leitura de obstáculos é necessário que os emissores de infravermelhos estejam ativados!

#### Parâmetros:

Nenhum

#### Devolve:

O valor da leitura dos obstáculos (byte)

#### Exemplo:

... void loop() { byte obstacle=one.obstacleSensors(); // read obstacle sensors ...

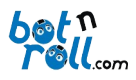

## 2.2.2 readIRSensors()

## Descrição:

Devolve o estado atual dos sensores de infravermelhos VISHAY TSSP4056 e existem quatro situações possíveis:

- **0**: ambos os sensores no estado alto "*High*"
- 1: sensor esquerdo a alto "*High*" e sensor direito a baixo "*Low*"
- **2**:sensor esquerdo a baixo "*Low*" e sensor direito a alto "*High*"
- 3:ambos os sensores no estado baixo "Low"

Esta função força o PIC18F45K22 a efetuar uma leitura instantânea do estado dos sensores de infravermelhos. Nota que estado do sinal dos sensores VISHAY TSSP4056 é invertido em relação ao emitido pelos LED's de infravermelhos.

#### Parâmetros:

Nenhum

#### Devolve:

O estado atual dos sensores de infravermelhos (byte)

#### Exemplo:

...
void loop()
{
 byte obstacle=one.readIRSensors(); // read actual IR sensors state
...

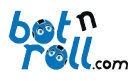

# 2.2.3 readRangeL()

## Descrição:

Devolve o valor de proximidade de um obstáculo ao sensor de infravermelhos esquerdo e que varia de 0 a 25:

- **0**: o sensor não detecta obstáculo.
- **25**: o obstáculo está muito próximo do sensor.

O valor lido aumenta com a proximidade do obstáculo ao sensor.

## Parâmetros:

Nenhum

#### Devolve:

O valor de proximidade de um obstáculo ao sensor de infravermelhos esquerdo (byte)

## Exemplo:

... void loop()

byte rangeL=one.readRangeL(); // read left obstacle sensor range

... }

{

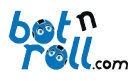

# 2.2.4 readRangeR()

## Descrição:

Devolve o valor de proximidade de um obstáculo ao sensor de infravermelhos direito e que varia de 0 a 25:

- **0**: o sensor não detecta obstáculo.
- 25: o obstáculo está muito próximo do sensor.

O valor lido aumenta com a proximidade do obstáculo ao sensor.

## Parâmetros:

Nenhum

#### Devolve:

O valor de proximidade de um obstáculo ao sensor de infravermelhos direito (byte)

## Exemplo:

... void loop()

byte rangeR=one.readRangeR(); // read right obstacle sensor range

... }

{

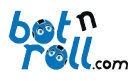

## 2.2.5 readAdc(byte)

## Descrição:

Devolve o valor da conversão ADC "*Analog to Digital Conversion*" associada ao PIC18F45K22 para o canal especificado no parâmetro da função. O parâmetro define qual dos canais analógicos ANO a AN7 do Bot'n Roll ONE A se deseja a conversão e admite os seguintes valores:

- **0**(corresponde ao canal AN0)
- 1 (corresponde ao canal AN1)
- 2 (corresponde ao canal AN2)
- **3** (corresponde ao canal AN3)
- 4 (corresponde ao canal AN4)
- **5** (corresponde ao canal AN5)
- 6 (corresponde ao canal AN6)
- **7** (corresponde ao canal AN7)

O valor obtido na conversão varia entre 0 e 1023 pois o PIC18F45K22 possui um conversor ADC de 10bits.

#### Parâmetros:

O canal ADC (byte)

#### Devolve:

O valor da conversão ADC (int)

```
...
void loop()
{
    for(i=0;i<8;i++)
    {
        adc[i]=one.readAdc(i); // read the ADC conversion value
        ...
     }
}</pre>
```

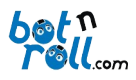

# 2.2.6 readAdcX()

## Descrição:

Devolve o valor da conversão ADC "*Analog to Digital Conversion*" associada ao PIC18F45K22 do canal ANX do Bot'n Roll ONE A.O valor obtido na conversão varia entre 0 e 1023 pois o PIC18F45K22 possui um conversor ADC de 10bits.

A letra "X" representa o canal ADC que se pretende ler e deverá ser substituído por um número de 0 a 7.

#### Parâmetros:

Nenhum

#### Devolve:

O valor da conversão ADC (int)

#### Exemplo:

#### ... void loop()

```
{
    int adc1 =one.readAdc1(); // read the ADC conversion value
    int adc6 =one.readAdc6(); // read the ADC conversion value
```

.... }

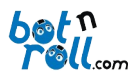

# 2.2.7 readButton()

#### Descrição:

Indica qual dos botões de pressão PB1, PB2 ou PB3 está a ser pressionado. A função devolve um dos possíveis valores como resultado:

- **0**: nenhum botão está pressionado
- 1: PB1 pressionado
- 2: PB2 pressionado
- 3: PB3 pressionado

Se mais que um botão for pressionado simultaneamente é devolvido o valor mais baixo.

#### Parâmetros:

Nenhum

#### Devolve:

Botão pressionado (int)

#### Exemplo:

```
...
void loop()
{
    int pbutton=one.readButton(); // read the Push Button value
...
}
```

## 2.2.8 readBattery()

## Descrição:

Leitura do valor da tensão da bateria em Volts.

#### Parâmetros:

Nenhum

#### Devolve:

Valor da tensão da bateria (float)

```
...
void loop()
{
float battery=one.readBattery(); // read battery voltage
...
}
```

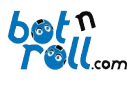

2.2.9 readEncL()

## Descrição:

Devolve a leitura da contagem do encoder esquerdo e efetua um *reset* ao encoder, limpando o valor da contagem. Esta função é útil para medir e controlar a velocidade de uma roda. Se a velocidade de uma roda for constante, para intervalos de tempo bem definidos deveremos obter valores de contagem iguais.

O encoder corresponde a um contador de 16-bit e a contagem varia entre -32768 e 32767.

#### Parâmetros:

Nenhum

#### Devolve:

Contagem do encoder esquerdo (int)

## Exemplo:

```
...
void loop()
{
    int encL=one.readEncL();
...
}
```

## 2.2.10 readEncR()

#### Descrição:

Devolve a leitura da contagem do encoder direito e efetua um *reset* ao encoder, limpando o valor da contagem. Esta função é útil para medir e controlar a velocidade de uma roda. Se desejamos que a velocidade de uma roda seja constante, para intervalos de tempo bem definidos deveremos obter valores de contagem iguais.

O encoder corresponde a um contador de 16-bit e a contagem varia entre -32768 e 32767.

#### Parâmetros:

Nenhum

Devolve:

Contagem do encoder direito (int)

```
...
void loop()
{
    int encR=one.readEncR();
...
}
```

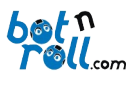

2.2.11 readEncLInc()

## Descrição:

Devolve a leitura da contagem incremental do encoder esquerdo. Esta função é útil para controlar a distância percorrida por uma roda. Sabendo que o incremento de uma unidade do valor do encoder corresponde a uma certa distância, controlamos a distância percorrida por uma roda. Não é efetuado qualquer *reset* ao valor do encoder. O encoder corresponde a um contador de 16-bit e a contagem varia entre -32768 e 32767. O utilizador deverá controlar a situação de *overflow* do encoder.

## Parâmetros:

Nenhum

#### Devolve:

Contagem incremental do encoder esquerdo (int)

#### Exemplo:

```
...
void loop()
{
    int encL=one.readEncLInc();
...
}
```

## 2.2.12 readEncRInc()

#### Descrição:

Devolve a leitura da contagem incremental do encoder direito. Esta função é útil para controlar a distância percorrida por uma roda. Sabendo que o incremento de uma unidade do valor do encoder corresponde a uma certa distância, controlamos a distância percorrida por uma roda. Não é efetuado qualquer *reset* ao valor do encoder. O encoder corresponde a um contador de 16-bit e a contagem varia entre -32768 e 32767. O utilizador deverá controlar a situação de *overflow* do encoder.

#### Parâmetros:

Nenhum

#### Devolve:

Contagem incremental do encoder direito (int)

```
...
void loop()
{
    int encR=one.readEncRInc();
...
}
```

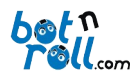

## 2.3 FUNÇÕES DE COMANDO

# 2.3.1 servo1(position)

## Descrição:

Movimenta o servo ligado em SER1. O parâmetro da função define a posição angular que varia de 0 a 180.

Um servo normal posiciona-se no ângulo definido pelo parâmetro da função e o ângulo varia de 0° a 180°.

Um servo de rotação contínua varia a velocidade de rotação de acordo com o valor do parâmetro da função. '0' corresponde à rotação máxima num determinado sentido, 180 à rotação máxima no sentido inverso e 90 corresponde ao servo parado.

## Parâmetros:

position: a posição angular do servo (byte)

Devolve:

Nada

```
Exemplo:
```

```
...
void loop()
{
one.servo1(70);
...
}
```

©Copyright 2023, SAR - Soluções de Automação e Robótica, Lda.

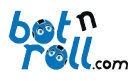

## 2.3.2 servo2(position)

## Descrição:

Movimenta o servo ligado em SER2. O parâmetro da função define a posição angular que varia de 0 a 180.

Um servo normal posiciona-se no ângulo definido pelo parâmetro da função e o ângulo varia de 0° a 180°.

Um servo de rotação contínua varia a velocidade de rotação de acordo com valor do parâmetro da função. O corresponde à rotação máxima num determinado sentido, 180 à rotação máxima no sentido inverso e 90 corresponde ao servo parado.

#### Parâmetros:

position: a posição angular do servo (byte)

#### Devolve:

Nada

```
...
void loop()
{
one.servo2(130);
...
}
```

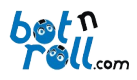

## 2.3.3 led(state)

#### Descrição:

Acende ou apaga o LED do Bot'n Roll ONE A. O estado do LED é definido pelo parâmetro da função e permite dois estados:

- 0: LED desligado
- 1: LED ligado

#### Parâmetros:

state: o estado do LED (boolean)

#### Devolve:

Nada

#### Exemplo:

```
...
void loop()
{
one.led(HIGH); // turn LED ON
...
}
```

## 2.3.4 move(speedL, speedR)

## Descrição:

Movimenta os motores do Bot'n Roll ONE A. Os parâmetros definem a velocidade de cada motor, esquerdo e direito, que varia de -100 a 100. O valor -100 corresponde à velocidade máxima no sentido inverso, 100 corresponde à velocidade máxima no sentido direto e 0 corresponde à paragem do motor.

## Parâmetros:

speedL: velocidade do motor esquerdo (int)

speedR: velocidade do motor direito (int)

#### Devolve:

Nada

}

```
...
void loop()
{
    one.move (70,70); // Move forward at speed 70.
...
```

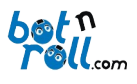

#### 2.3.5 moveCalibrate(powerL,powerR)

#### Descrição:

Aplica um valor de potência aos motores do Bot'n Roll ONE A. Os parâmetros definem a potência aplicada a cada motor, esquerdo e direito, que varia de 0 a 100. O valor 0 corresponde a não ter qualquer potência aplicada, 100 corresponde à potência máxima (100% *duty cycle*) aplicada. Esta função é usada para a calibração dos motores de forma a encontrar a potência necessária para o robô iniciar o movimento. Este valor é usado pelo *firmware* para mover o robô com velocidades muito baixas.

#### Parâmetros:

powerL: potência aplicada ao motor esquerdo (int)

powerR: potência aplicada ao motor direito (int)

#### Devolve:

Nada

#### Exemplo:

```
...
void loop()
{
one.moveCalibrate (62,62); // Potência de 62% duty cycle aplicada a ambos os motores.
...
}
```

## 2.3.6 stop()

#### Descrição:

Paragem dos motores do Bot'n Roll ONE A. Corta a energia aos motores e estes rodam livremente até pararem, não é aplicado qualquer binário de travagem.

#### Parâmetros:

Nenhum

#### Devolve:

Nada

```
...
void loop()
{
    one.stop (); // Stop motors without braking torque
...
}
```

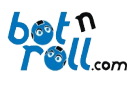

## 2.3.7 brake(torqueL,torqueR)

## Descrição:

Paragem dos motores do Bot'n Roll ONE A aplicando binário de travagem. A potência de travagem de cada motor é definida pelos parâmetros da função e varia entre 0 e 100. O valor 0 corresponde a paragem sem binário de travagem. O valor 100 corresponde a paragem com binário de travagem máximo e instantaneamente os motores bloqueiam!

## Parâmetros:

torqueL: binário de travagem do motor esquerdo (byte)

torqueR: binário de travagem do motor direito (byte)

#### Devolve:

Nada

## Exemplo:

```
...
void loop()
{
    one.brake (60,60); // Brake motors with 60% brake power.
...
}
```

## 2.3.8 resetEncL()

#### Descrição:

Limpa a contagem do encoder esquerdo ficando o seu valor igual a 0.

#### Parâmetros:

#### Nenhum

#### Devolve:

Nada

#### Exemplo:

void loop()

{
 one.resetEncL(); // Reset left encoder

... }

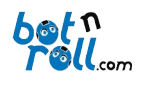

# 2.3.9 resetEncR()

# Descrição:

Limpa a contagem do encoder direito ficando o seu valor igual a 0.

#### Parâmetros:

#### Nenhum

Devolve:

Nada

```
...
void loop()
{
    one.resetEncR(); // Reset right encoder
...
}
```

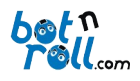

## 2.4 FUNÇÕES DE ESCRITA NO LCD

## 2.4.1 lcdX(string[])

#### Descrição:

Imprime na linha X do LCD um *array* de caracteres (*string*) ou texto entre aspas ("texto a enviar") enviados como parâmetro. Como parâmetros são aceites os tipo de variável (*char*) e (*constchar*).O tamanho máximo em caracteres para a *string* ou texto entre aspas é de 17 que corresponde a 16 caracteres escritos no LCD mais o caractere de terminação '**\0**'.

A letra "X" representa a linha do LCD que se pretende escrever e deverá ser substituído por 1 ou 2.

#### Parâmetros:

string[]: array com os caracteres a serem escritos no LCD (char) ou (constchar).

#### Devolve:

Nada

```
...
char string[]=" String Test "; // declare and initialize the string
void loop()
{
     one.lcd1(string); //print string on LCD line 1
     one.lcd2(" Text to LCD! "); //print text on LCD line 2
...
}
```

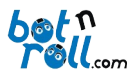

# 2.4.2 lcdX(number)

#### Descrição:

Imprime na linha X do LCD um número ou variável que é enviado(a) como parâmetro. O número pode ser uma variável dos tipos (*int*), (*unsigned int*), (*long int*), (*double*) ou (float).

A letra "X" representa a linha do LCD que se pretende escrever e deverá ser substituído por 1 ou 2.

#### Parâmetros:

number: número ou variável a imprimir (int), (unsigned int), (long int), (double) ou (float).

#### Devolve:

#### Nada

#### Exemplo:

| intvar1 =-32768;<br>unsigned int var2 = 0;<br>long int var3 = - 2147483648;<br>float var4=123.12;<br>double var5=123.12; | <ul> <li>// declare and initialize the variable</li> <li>// declare and initialize the variable</li> <li>// declare and initialize the variable</li> <li>// declare and initialize the variable</li> <li>// declare and initialize the variable</li> </ul> |
|----------------------------------------------------------------------------------------------------|----------------------------------------------------------------------------------------------------|
| void loop()<br>{                                                                                                    |                                                                                                    |
| one.lcd1(var1);                                                                                                    | //print variable value on LCD                                                                                                    |
| one.lcd2(var2);                                                                                                    | //print variable value on LCD                                                                                                    |
| <br>one.lcd1(var3);                                                                                                    | //print variable value on LCD                                                                                                    |
| <br>one.lcd2(var4);                                                                                                    | //print variable value on LCD                                                                                                    |
| <br>one.lcd1(var5);                                                                                                    | //print variable value on LCD                                                                                                    |
| <br>one.lcd2(32767);                                                                                                    | //print a number on LCD                                                                                                    |
| <br>one.lcd1(2147483647);                                                                                                | //print a big number on LCD                                                                                                    |
| <br>one.lcd2(321.01);                                                                                                    | //print single precision number on LCD                                                                                                    |
|                                                                                                    |                                                                                                    |

... }

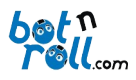

# 2.4.3 lcdX(string[],number)

#### Descrição:

Imprime na linha X do LCD o texto e o número enviados como parâmetros. Como texto é aceite o tipo de variável (*constchar*), ou seja, texto entre aspas. O número total de caracteres a imprimir não deverá ser maior que 16.0 número pode ser uma variável dos tipos (*int*), (*unsigned int*), (*long int*), (*double*) ou (*float*).

A letra "X" representa a linha do LCD que se pretende escrever e deverá ser substituído por 1 ou 2.

#### Parâmetros:

string[]: caracteres a serem escritos no LCD (constchar).

number: número ou variável a imprimir (int), (unsigned int), (long int), (double) ou (float).

#### Devolve:

#### Nada

#### Exemplo:

| •••                                                                                               |                                                                                                    |
|---------------------------------------------------------------------------------------------------|----------------------------------------------------------------------------------------------------|
| intvar1 =-32768;<br>unsigned int var2 = 0;<br>long int var3 = - 2147483648;<br>float var4=123.12; | // declare and initialize the variable<br>// declare and initialize the variable<br>// declare and initialize the variable<br>// declare and initialize the variable |
| double var5=123.12;                                                                               | // declare and initialize the variable                                                                                                    |
| void loop()<br>{                                                                                  |                                                                                                    |
| one.lcd1("Text: ", var1);                                                                         | //print text and a variable value on LCD                                                                                                    |
| <br>one.lcd2("Text: ", var2);                                                                     | //print text and a variable value on LCD                                                                                                    |
| <br>one.lcd1("Text: ",var3);                                                                      | //print text and a variable value on LCD                                                                                                    |
| <br>one.lcd2("Text: ",var4);                                                                      | //print text and a variable value on LCD                                                                                                    |
| <br>one.lcd1("Text: ",var5);                                                                      | //print text and a variable value on LCD                                                                                                    |
| <br>one.lcd2("Text: ",32767);                                                                     | //print text and a number on LCD                                                                                                    |
| <br>one.lcd1("Text: ",21474836                                                                    | 547); //print text and a big number on LCD                                                                                                    |
| <br>one.lcd2("Text: ",321.01);                                                                    | //print text and a single precision number on LCD                                                                                                    |
|                                                                                                   |                                                                                                    |

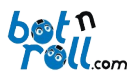

## 2.4.4 lcdX(num1, num2)

#### Descrição:

Imprime na linha X do LCD os números ou variáveis enviados (as) como parâmetros. Os números podem ser variáveis do tipo (*int*) ou (*unsigned int*).

A letra "X" representa a linha do LCD que se pretende escrever e deverá ser substituído por 1 ou 2.

#### Parâmetros:

num1: número ou variável a imprimir (*int*) ou (*unsigned int*).

num2: número ou variável a imprimir (*int*) ou (*unsigned int*).

#### Devolve:

#### Nada

| <br>intvar1 =-32768;<br>unsigned int var2 = 0; | // declare and initialize the variable<br>// declare and initialize the variable |
|------------------------------------------------|----------------------------------------------------------------------------------|
| void loop()<br>{                               |                                                                                  |
| one.lcd1(var1 , 3276                           | 7); //print variable and number on LCD                                           |
| <br>one.lcd2(var2, 6553!                       | 5); //print variable and number on LCD                                           |
| <br>}                                          |                                                                                  |

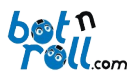

# 2.4.5 lcdX(num1, num2, num3)

#### Descrição:

Imprime na linha X do LCD os números ou variáveis enviados (as) como parâmetros. Os números podem ser variáveis do tipo (*int*) ou (*unsigned int*).

A letra "X" representa a linha do LCD que se pretende escrever e deverá ser substituído por 1 ou 2.

#### Parâmetros:

num1: número ou variável a imprimir (*int*) ou (*unsigned int*).

num2: número ou variável a imprimir (int) ou (unsigned int).

num3: número ou variável a imprimir (*int*) ou (*unsigned int*).

#### Devolve:

#### Nada

#### Exemplo:

```
intvar1=-32768;
unsigned int var2 = 0;
```

// declare and initialize the variable
// declare and initialize the variable

#### void loop()

```
{
one.lcd1(var1,32767, var2);
//print variable value and number on LCD
```

#### .... }

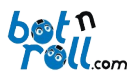

## 2.4.6 lcdX(num1, num2, num3, num4)

## Descrição:

Imprime na linha X do LCD os números ou variáveis enviados (as) como parâmetros. Os números podem ser variáveis do tipo (*int*) ou (*unsigned int*).

A letra "X" representa a linha do LCD que se pretende escrever e deverá ser substituído por 1 ou 2.

#### Parâmetros:

num1: número ou variável a imprimir (int) ou (unsigned int).

num2: número ou variável a imprimir (*int*) ou (*unsigned int*).

num3: número ou variável a imprimir (int) ou (unsigned int).

num4: número ou variável a imprimir (*int*) ou (*unsigned int*).

#### Devolve:

#### Nada

#### Exemplo:

```
intvar1 =-32768;
unsigned int var2 = 0;
```

// declare and initialize the variable
// declare and initialize the variable

#### void loop()

```
{
    one.lcd2(var1,32767, var2,65535); //print variable value and number on LCD
...
}
```

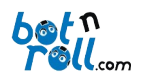

# ANEXO A: INSTALAÇÃO DO VCP DRIVER DO CONVERSOR USB-SÉRIE (RS232)

O driver permite que o sistema operativo do teu computador comunique com o Bot'n Roll ONE A.

Para instalares o driver visita a página de suporte do Bot'nRoll ONE A <u>http://botnroll.com/onea/</u> e faz *download* clicando em "**VCP Driver - Windows**"ou "**VCP Driver - Mac OS X**"de acordo com o teu sistema operativo. Assim que terminar o *download* descompacta o ficheiro com a extensão ".zip" e executa a aplicação.

Sempre que ligares o robô ao computador usando o cabo USB é criada uma porta COM virtual (VCP) pela qual é efetuada a comunicação entre o Bot'n Roll ONEA e o PC. A aplicação para a programação do robô usa esta porta para comunicar com o Bot'n Roll ONE A e desta forma transferir os programas para o robô.

O conversor USB-Série utilizado no Bot'n Roll ONE A é um **PoUSB12** da *PoLabs* usa o dispositivo **Bridge CP2102** da *Silicon Labs*.

#### ANEXO B:AMBIENTE DE PROGRAMAÇÃO ARDUINO

O *software* utilizado para a programação do robô é o Arduino IDE. Esta aplicação é necessária para fazer a edição dos programas em linguagem C. Serve também para transferir os teus programas para o Bot'n Roll ONEA.

#### B.1 INSTALAÇÃO DO ARDUINO IDE

Para a instalação do Arduino IDE, visita a página de suporte do Bot'n Roll ONE A<u>http://botnroll.com/onea/</u>. Na secção *"Software | Drivers"* clica em "Arduino IDE" para instalar de acordo com o teu sistema operativo.

Assim que o *download* terminar, descompacta o ficheiro com a extensão ".zip" e coloca a pasta extraída numa diretoria do teu computador a teu gosto.

Esta pasta contém várias subpastas e ficheiros, entre eles a aplicação "arduino.exe", o executável que arranca o Arduino IDE.

#### B.2 INSTALAÇÃO DA BIBLIOTECA BNRONEA PARA ARDUINO

As bibliotecas são as tuas ferramentas de trabalho em programação. A biblioteca **BnrOneA** desenvolvida pela **botnroll.com** para o Arduino IDE possui todos os comandos necessários para o controlo do robô. Esta biblioteca deve ser instalada no Arduino IDE.

Na página de suporte do Bot'n Roll ONE A <u>http://botnroll.com/onea/</u>, faz o *download* do ficheiro **BnrOneA.zip** clicando em "**Biblioteca Arduino**".

No Arduino IDE clica no separador "Sketch" --> "Include Library" --> "Add .ZIP Library....", seleciona o ficheiro BnrOneA.zip e a biblioteca é instalada automaticamente. Fecha o Arduino IDE e abre novamente para teres a biblioteca funcional. Possuis agora todas as ferramentas necessárias para programares com sucesso o teu Bot'n Roll ONE A!

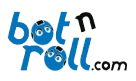

## B.3 CONFIGURAÇÃO DA COMUNICAÇÃOCOM O ROBÔ

Antes de efetuares este passo, certifica-te que instalaste o VCP driver corretamente (ver ANEXO A). Conecta o Bot'n Roll ONEA ao computador usando o cabo USB fornecido. Neste momento, será atribuída automaticamente uma porta COM para a comunicação com o robô.

Abre o Arduino IDE e no separador "*Tools -> Board*" seleciona a placa "Arduino Uno". O Bot 'n Roll ONE A será programado como se de um Arduino Uno se tratasse.

| 💿 sketch_feb12b   A | Arduino 1.0.5-r2                                                         |                        |   | x                                                                                  |
|---------------------|--------------------------------------------------------------------------|------------------------|---|------------------------------------------------------------------------------------|
| File Edit Sketch To | ols Help                                                                 |                        |   |                                                                                    |
| sketch_feb12b       | Auto Format<br>Archive Sketch<br>Fix Encoding & Reload<br>Serial Monitor | Ctrl+T<br>Ctrl+Shift+M |   |                                                                                    |
|                     | Board                                                                    | •                      | • | Arduino Uno                                                                        |
|                     | Serial Port                                                              | •                      |   | Arduino Duemilanove w/ AT                                                          |
|                     | Programmer<br>Burn Bootloader                                            | •                      |   | Arduino Diecimila or Duemi<br>Arduino Nano w/ ATmega32<br>Arduino Nano w/ ATmega10 |

Fig. 2: Selecionar a placa a programar

No separador "*Tools -> Serial Port*" selecciona a porta COM atribuída ao **Bot'n Roll ONE A**.

| 💿 sketch_feb12c   Arduino 1.0.5-r2 |                                                                          |                        |        |  |  |  |  |
|------------------------------------|--------------------------------------------------------------------------|------------------------|--------|--|--|--|--|
| File Edit Sketch Tools Help        |                                                                          |                        |        |  |  |  |  |
| sketch_feb12c                      | Auto Format<br>Archive Sketch<br>Fix Encoding & Reload<br>Serial Monitor | Ctrl+T<br>Ctrl+Shift+M |        |  |  |  |  |
|                                    | Board<br>Serial Port                                                     | Þ                      | ✓ COM5 |  |  |  |  |
|                                    | Programmer<br>Burn Bootloader                                            | •                      |        |  |  |  |  |

Fig. 3: Selecionar a Porta Série

Se nenhuma porta COM estiver disponível, o mais certo é não teres instalado corretamente o VCP driver do conversor USB-Série.

Abre o gestor de dispositivos do Windows e procura o item com a designação "Portas (COM e LPT)". Expandindo este item, verás todas as portas COM atribuídas.

*"Silicon Labs CP210x USB to UART Bridge"* é a designação que identifica a porta de ligação ao Bot'n Roll ONEA. (No exemplo da figura foi atribuída a porta **COM5**.)

Caso não apareça o item "*Silicon Labs CP210x USB to UART Bridge*" terás que instalar corretamente o VCP driver.

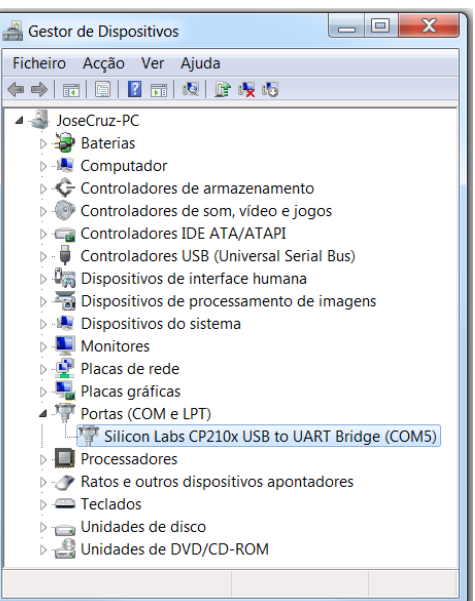

#### Fig. 4 Portas COM no Gestor de Dispositivos

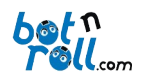

## B.4 CARREGAR UM PROGRAMA PARA O BOT'N ROLL ONE A

No ambiente de programação Arduino encontras vários programas de exemplo que podes carregar para o robô.

Clica em "*File -> Examples -> 01.Basics -> Blink*" e aparece uma nova janela com o código deste exemplo.

| 💿 sketch_feb12b   Arduin | o 1.0.5-r2   | _ <b>_ X</b>       | 1                 |
|--------------------------|--------------|--------------------|-------------------|
| File Edit Sketch Tools H | lelp         |                    |                   |
| New                      | Ctrl+N       | <mark>.@</mark> .  |                   |
| Open                     | Ctrl+O       |                    |                   |
| Sketchbook               | •            |                    |                   |
| Examples                 | •            | 01.Basics          | AnalogReadSerial  |
| Close                    | Ctrl+W       | 02.Digital         | BareMinimum       |
| Save                     | Ctrl+S       | 03.Analog          | Blink             |
| Save As                  | Ctrl+Shift+S | 04.Communication > | DigitalReadSerial |

Fig. 5: Carregar um programa de exemplo

Clica em "*File -> Upload*" ou carrega no símbolo com a seta para o lado direito para enviar o programa para o robô. Assim que o *upload* terminar deverás ver o LED amarelo L a piscar a cada segundo!

| Siink   Arduino 1.0.5-r2                                 |             | X   |
|----------------------------------------------------------|-------------|-----|
| File Edit Sketch Tools Help                              |             |     |
| 📀 🔶 🗈 🔝 Upload                                           |             | ø   |
| Blink                                                    |             |     |
| V*                                                       |             | -   |
| Blink<br>Turns on an LED on for one second, then off for | one second, | rep |
| This example code is in the public domain. $*/$          |             |     |

Fig. 6: Enviar o programa para o robô

Clicando em "*File -> Examples -> BnrOneA->..."* encontras todos os programas de exemplo fornecidos pela botnroll.com especificamente para o Bot'n Roll ONE A.

Em "*File -> Examples -> BnrOneA -> Basic ->..."* estão os programas básicos que têm como finalidade testar todo o *hardware* do robô. Deverás estudar e compreender bem estes pequenos programas!

Em "*File -> Examples -> BnrOneA -> Advanced -> ..."* estão programas mais avançados que só deverás estudar quando perceberes os mais simples.

Em "*File -> Examples -> BnrOneA -> Extra -> ..."* são os programas relacionados com os componentes extra que expandem o teu Bot'n Roll ONE A.

|                              |                | _                | - 1 |         |     |
|------------------------------|----------------|------------------|-----|---------|-----|
| New                          | Ctrl+N         | <b>₽</b>         |     |         |     |
| Open                         | Ctrl+O         |                  |     |         |     |
| Sketchbook                   | •              |                  |     |         |     |
| Examples                     | •              | 01.Basics        | •   |         |     |
| Close                        | Ctrl+W         | 02.Digital       | •   |         |     |
| Save                         | Ctrl+S         | 03.Analog        | •   |         |     |
| Save As                      | Ctrl+Shift+S   | 04.Communication | 1+  |         |     |
| Upload                       | Ctrl+U         | 05.Control       | •   |         |     |
| Upload Using Programmer      | Ctrl+Shift+U   | 06.Sensors       | •   |         |     |
| Page Setup                   | Ctrl+Shift+D   | 07.Display       | •   |         |     |
| Page Setup<br>Drint          | Ctrl+B         | 08.Strings       | •   |         |     |
| rinit                        | Curr           | 09.USB           | •   |         |     |
| Preferences                  | Ctrl+Comma     | 10.StarterKit    | •   |         |     |
| Quit                         | Ctrl+Q         | ArduinoISP       |     |         |     |
| / the loop routine runs over | and over again | BnrOneA          | •   | Advance | d ا |
|                              |                | EEPROM           | •   | Basic   |     |
|                              |                | Esplora          | +   | Extra   |     |
|                              |                | Ethernet         | - T |         |     |

Fig. 7: Programas da biblioteca BnrOneA